## 埼玉県撮影航空写真 画像閲覧ガイド

収蔵資料検索システムで、埼玉県が撮影した航空写真の画像を閲覧すること ができます。撮影年度は、昭和41年度・昭和45年度・昭和50年度・昭和 55年度・昭和60年度・平成2年度・平成7年度です。

国土地理院・米軍・陸軍が撮影した空中写真は閲覧できません。国土地理院 のホームページを御利用ください。

## 例:昭和45年度の埼玉県庁が写る航空写真を探す

| ①収蔵資料検索システムトッ                                                                                                    | ップ画面、登録データべ-                                                                                                    | ース「 <b>航空写真」</b> をクリック                                                                                                    | っしま | す。 |  |  |  |  |  |  |  |
|----------------------------------------------------------------------------------------------------|----------------------------------------------------------------------------------------------------|----------------------------------------------------------------------------------------------------|-----|----|--|--|--|--|--|--|--|
| <sup>埼玉県立文書館</sup><br>収蔵資料検索システム 横断検索                                                                                        |                                                                                                    |                                                                                                    |     |    |  |  |  |  |  |  |  |
| <u>サービス概要 ヘルプ</u>                                                                                                    | 利用者番号                                                                                                    | を入力 ログイン                                                                                                    | TOP | ¢  |  |  |  |  |  |  |  |
| <ul> <li>資料の種類別に9つのデータペースがあります。</li> <li>このページでは、キーワードによる横断検索ができます</li> <li>各データペースを詳しく検索したい場合には、そのデーをクリックしてください。</li> </ul> | が知らせ     ・文書群(古文書・県史編さん資:<br>http://www.i-repository.net/       タベース名     ・和酒酒周が応表<br>http://www.i-repository.net/       ・航空写真の検索方法マニュアル<br>http://www.i-repository.net/ | <ul> <li>お知らせ</li> <li>文書群(古文書・県史編さん資料)の概要<br/>http://www.i-repository.net/ii/meta_pub/G0000069GAIYOU</li> <li>和暦西暦対応表<br/>http://www.i-repository.net/contents/saitama_monjo/doc/wareki.htm</li> <li>航空写真の検索方法マニュアル(画像も見られます)<br/>http://www.i-repository.net/contents/saitama_monjo/doc/kouku_help.pdf</li> </ul> |     |    |  |  |  |  |  |  |  |
| 登録されているデータベースを横断検索します。<br>キーワードを入力 検索<br>ビ登録データベース件数 9件 より詳細な情報をみる                                                           | クリア                                                                                                    |                                                                                                    |     |    |  |  |  |  |  |  |  |
| ☑ 行政文書(明治元年~)                                                                                                    | ☑ 行政文書(昭和22年~)                                                                                                    | ☑ <u>行政文書(歴史的資料)</u>                                                                                                    |     |    |  |  |  |  |  |  |  |
| 12 古文書                                                                                                    | ☑ <u>県史編さん資料</u>                                                                                                    | ☑ 図書・雑誌・行政刊行物                                                                                                    |     |    |  |  |  |  |  |  |  |
| ☑ <u>航空写真</u> 🕊                                                                                                    | ☑ <u>地図</u>                                                                                                    | ☑ 戦後報道写真                                                                                                    |     |    |  |  |  |  |  |  |  |

②検索ボックスに、探している場所の市町村名「浦和」を入力します。 (市町村名は撮影当時の名称で、「市」「町」「村」は入力しません。)

③撮影年度を選択します。

| (4)「検索」ホタンを | クリックします。                                                                                        |
|-------------|-------------------------------------------------------------------------------------------------|
| 🛛 🍅 埼玉県立ว   | 文書館 収蔵資料検索システム                                                                                  |
|             | 航空写真                                                                                            |
|             | 利用者番号を入力 エログイン エロア 💠                                                                            |
| より詳細な条件で探す  |                                                                                                 |
| <u>カテゴリ</u> | 新空写具 埼玉県立文書館                                                                                    |
| 区分/撮影年度     | 均玉県が昭和41年・45年・50年・55年・60年・平成(10年代以降)です。<br>す。                                                   |
| _           | <u>加空与其の医求力法マニュアルし国債も見られます</u> )<br>和暦と西暦の換算表は <u>こちら</u> から参照できます。<br>検索キーワードを入力して「検索」ボタンをクリッン |
| 2           | 浦和 検索 クリア                                                                                       |
|             | 市町村(撮影時)                                                                                        |
|             | 市町村(現在)                                                                                         |
|             | 撮影年度 S45年度 💟                                                                                    |

 $1 \, / \, 4$ 

⑤検索結果の最初に、「案内図 S45」が表示されます。サムネイルをクリックします。
 ※ 案内図とは、航空写真の場所を特定するための地図です。

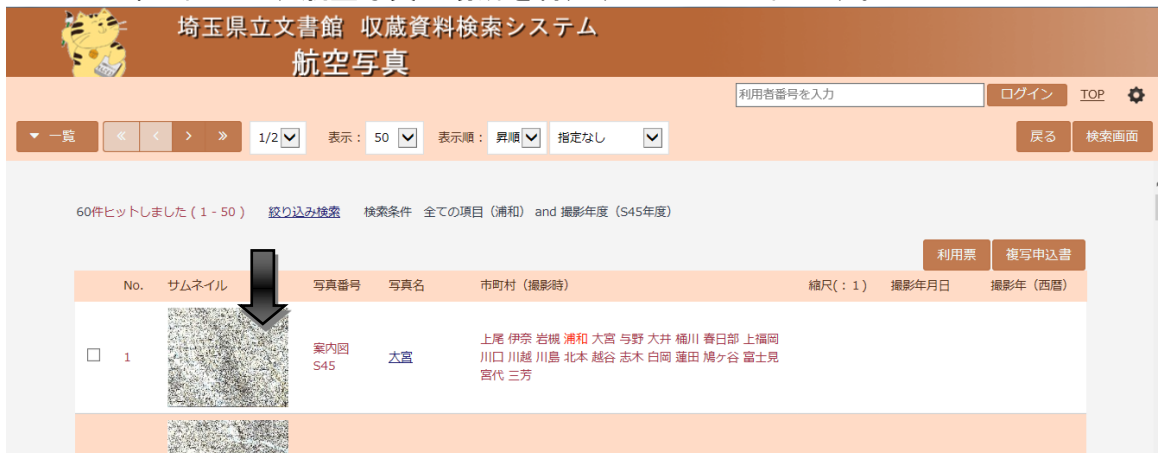

⑥「このページの URL」をクリックします。

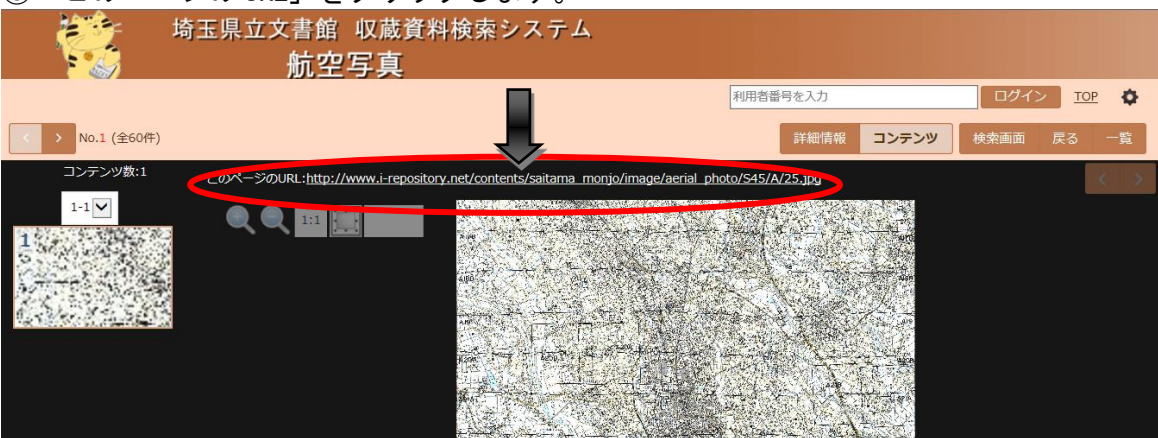

⑦案内図が表示されるので、探している場所に最も近い**〇印**を探します。〇印は航空写 真の撮影ポイントです。案内図は画面をクリックすると拡大されるので、鉄道や道路、 河川などを目印に探します。

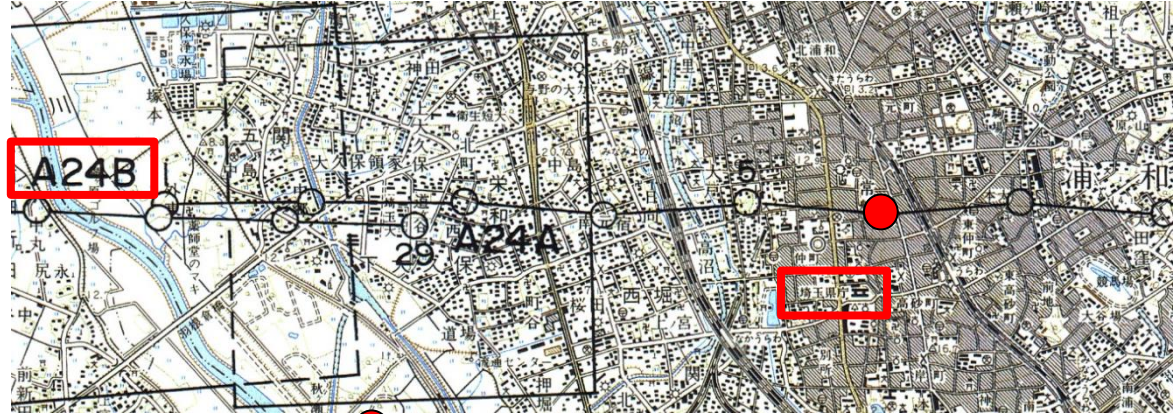

埼玉県庁に最も近い〇は、●地点です。線の左端に「A24B」とあり、その6番目のポイントなので、写真名は A24B-6 となります。

※撮影地点は**左から右へ増加し、1・5・10番のみ**記されています。黒の実線で囲ん だ枠は、最初または最後のポイントに対する**撮影範囲**を表しています。

⑧案内図を閉じて、検索結果一覧に戻り、写真名「A24B-6」を探し、サムネイルをクリックします。

|      | F   | 埼玉県立文書<br>船 | 皆館<br>「空写 | ∇蔵資<br>₽真              | 料検索                                            | マシス  | ታፊ   |   |          |                 |       |     |    |
|------|-----|-------------|-----------|------------------------|------------------------------------------------|------|------|---|----------|-----------------|-------|-----|----|
|      |     |             |           |                        |                                                |      |      |   | 利用者番号を入力 |                 | ログイン  | TOP | Φ  |
| ▼ 一覧 | « < | > >> 1/2 🗸  | 表示:       | 50 🗸                   | 表示順:                                           | 昇順 🗸 | 指定なし | ~ |          |                 | 戻る    | 検索  | 四面 |
|      |     |             |           |                        |                                                |      |      |   |          |                 |       |     |    |
|      | 36  |             | 航S45      | <u>A24B-</u><br>24B-6) | 5.(A-<br>, , , , , , , , , , , , , , , , , , , | 和与野  |      |   | 12500    | 昭和45年11<br>月16日 | 1970年 |     |    |

⑨「このページのURL」をクリックします。

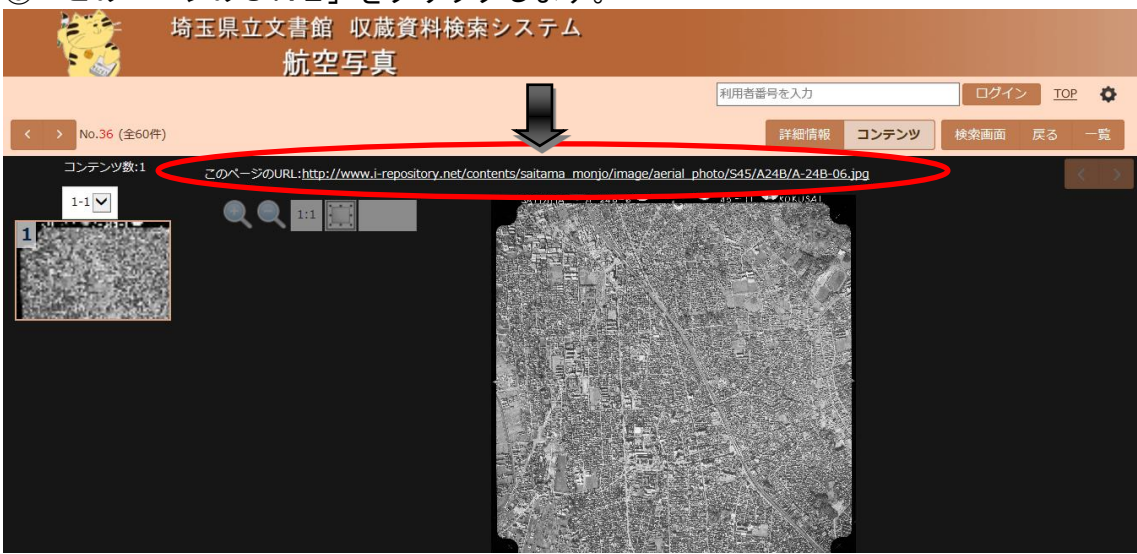

⑩浦和上空から撮影した写真が表示されます。

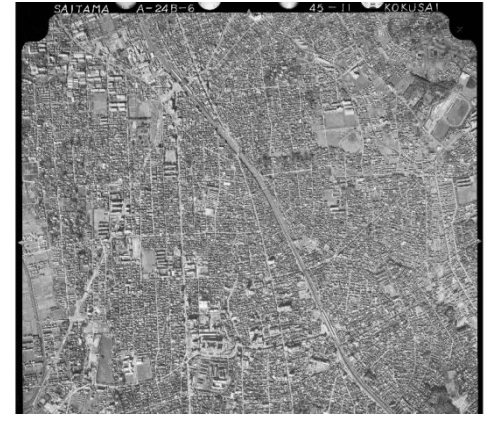

拡大もできます。

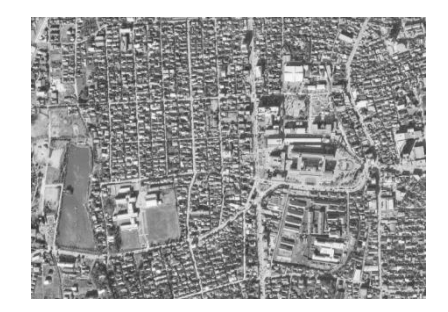

※画像の上にカーソルを合わせて右クリックすると、 画像の保存・印刷ができます。